# **5** UNITAMA

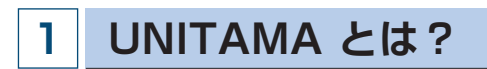

●UNITAMAは、学生の呼び出し、掲示、休講情報、教室変更などの連絡の他に履修登録(大学生のみ 使用可)、時間割照会、成績照会などの情報を確認することができる大学情報ポータルサイトです。毎 日情報が更新されるので、確認するようにしてください。

#### \*学生氏名の表記について

- ●戸籍上の氏名表記に JIS 規格外の漢字が使用されている場合、学生証(ID カード)、各種証明書、卒業 証書の表記は戸籍どおりですが、通常の UNITAMA 表記、名簿上の表記は JIS 規格の文字に変換され ています。
  - 例)「槗」→「橋」、 「峇」→「崎」、 「角」→「角」

## 2 アクセスするためには

#### ■ログイン

- (1) https://unitama.tamagawa.ac.jp/ にアクセスするとログイン画面が表示されます。
- (2) ユーザ名とパスワードを入力し、 ログイン をクリックします。
  UNITAMA のユーザ名とパスワードは、MyPC 専用のアカウントを使用します。
  - (p.48「皆さんが利用する主なシステム」参照)

ポータルトップ画面が表示されます。

|                                                                | User ID                                                                                         |
|----------------------------------------------------------------|-------------------------------------------------------------------------------------------------|
|                                                                | PassWord                                                                                        |
|                                                                |                                                                                                 |
|                                                                |                                                                                                 |
|                                                                | 19 シラハス語                                                                                        |
|                                                                |                                                                                                 |
| ミスマートフォン                                                       | /からの入力は不具合が生じる可能性があるため、PCから入力するように                                                              |
|                                                                | 0000 UNITAMA スマートフォンサイト 0000                                                                    |
| スマナフォ                                                          | ・ンサイトの利用については下記のURLIEアクセスしてください。                                                                |
| た期は自動                                                          | ートはホージルサイトと運動していますので、とちらかで変更を行っ<br>的に変更されます。)                                                   |
|                                                                | https://unitama.tamagawa.ac.jp/s/                                                               |
|                                                                |                                                                                                 |
|                                                                |                                                                                                 |
|                                                                |                                                                                                 |
|                                                                | III CLARADA                                                                                     |
|                                                                |                                                                                                 |
|                                                                |                                                                                                 |
|                                                                | ○○○○ システムに思するお問、r合わせ ○○○○                                                                       |
| UNITAMA<br>なお、詳細                                               | ○○○○ システムに取するよる、なわせ ○○○○<br>基本操作マニュアルは以下をご覧ください。<br>シマニッアルに関いては、谷道面のヘルプにてご確認ください。               |
| UNITAMA<br>なお、新報の                                              | 0000 システムに取するお高い合わせ 0000<br>基本操作マニュアルは以下をご覧くたさい。<br>カマニッアルに同いては、谷道面のヘルブにてご確認ください。<br>いム 基本操作サイト |
| UNITAMA<br>なお、詳細<br>しいITメ                                      |                                                                                                 |
| UNITAMA<br>なあ、詳細<br>UNITA<br>なあ、詳細<br>UNITA<br>ポップアップ          |                                                                                                 |
| UNITAMA<br>なお、詳細<br>リロバイ<br>ポップアップ<br>メップアップ<br>リーンパネ<br>その場合は |                                                                                                 |

#### ログイン画面

#### 問い合せ窓口 3

| ① 窓 口 | 教学部授業運営課            |
|-------|---------------------|
| ②埸所   | 大学教育棟 2014 4 階      |
| ③ 時 間 | 平日(月~金曜日)8:30~17:00 |

#### ポータルトップ画面

| UNITAMA 3000                                                                              | 2 2014 位子 さん・1 ロンワインの00 00 00 00 00 00 00 00 00 00 00 00 00          | ···································· |
|-------------------------------------------------------------------------------------------|----------------------------------------------------------------------|--------------------------------------|
| #-9 h                                                                                     |                                                                      | ソコン、排                                |
| ※ 2016年2月》 本目 2052-6<br>日月次末末金土                                                           | URITALMA特殊                                                           | 表示します                                |
| 1 2 3 4 5 6<br>7 8 9 10 11 12 13<br>14 15 16 17 18 19 20<br>21 22 23 24 25 26 27<br>25 29 | \$34 \$228725<br>\$30554                                             | ・・・・・ 各種メニ<br>個人情報・                  |
|                                                                                           | モデス274歳後期時後の現代につんて (注意時(2015/02/15))<br>ま2944 全工長元正ふ                 | 成績照会、                                |
| ガド本部元 MKUTS<br>PC文記室のPEN-空文法相<br>Dischboard@Tamagawa                                      | 数2000 東<br>○ 【全中U0-27】教室実展中にメッて 1007度時 (営業運営(2015/1005)<br>会対4 全文長示力 | ト回答、<br>なメニュー                        |
| + 1. (東北1000) / (<br>大学院覧化4007 / (<br>)<br>編集開発<br>査査 & shop 図道一覧                         | 19月2日日<br>                                                           | * 大学院生<br>照会メニ<br>用可です               |
|                                                                                           | 日本市実工業業本科目数等年基本への月14日後記録) 営業運営課 (201502)17]<br>余4件 金工業売工支            | <b>掲示情報</b><br>休講通知、                 |
|                                                                                           | ○ クジターセッション(用品要求・特徴時について(2月16日更新)) が美国医院 (2015/1204)<br>余1時          | 関するお<br>からのお                         |
|                                                                                           | Eleg3/Riskoft/Right/Richard 年生ビンター (2015/04/10)  余114                | 示します。                                |
| ~                                                                                         |                                                                      | <b>ブックマ</b><br>さまざまた<br>サイトを登        |
|                                                                                           |                                                                      | <b>カレンダ</b><br>自分で入え<br>予定などを        |

定・サイトマップ

受信するメールアドレス(パ |帯)の設定、サイトマップを 0

#### 1 —

ニュー、履修登録メニュー、 健康診断結果開示、アンケー 生出欠状況確認など利用可能 ・が表示されています。

は個人情報メニュー、シラバス ュー、成績照会メニューのみ利

学生呼出、補講情報、授業に ]らせ、授業運営課など各部処 ]らせなど、各種掲示情報を表

ーク

リンク集でお気に入りのWeb 録することができます。

### \_

」した予定の他、主な学校行事 確認することができます。